Instrucciones de manejo

*METTLER TOLEDO MultiRange Teminal de pesada IND226x* 

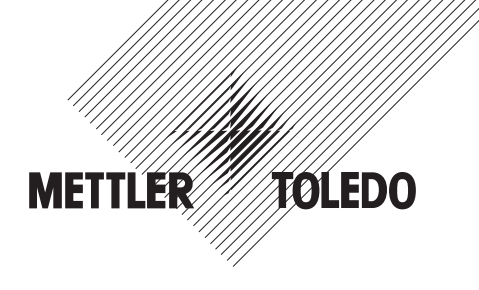

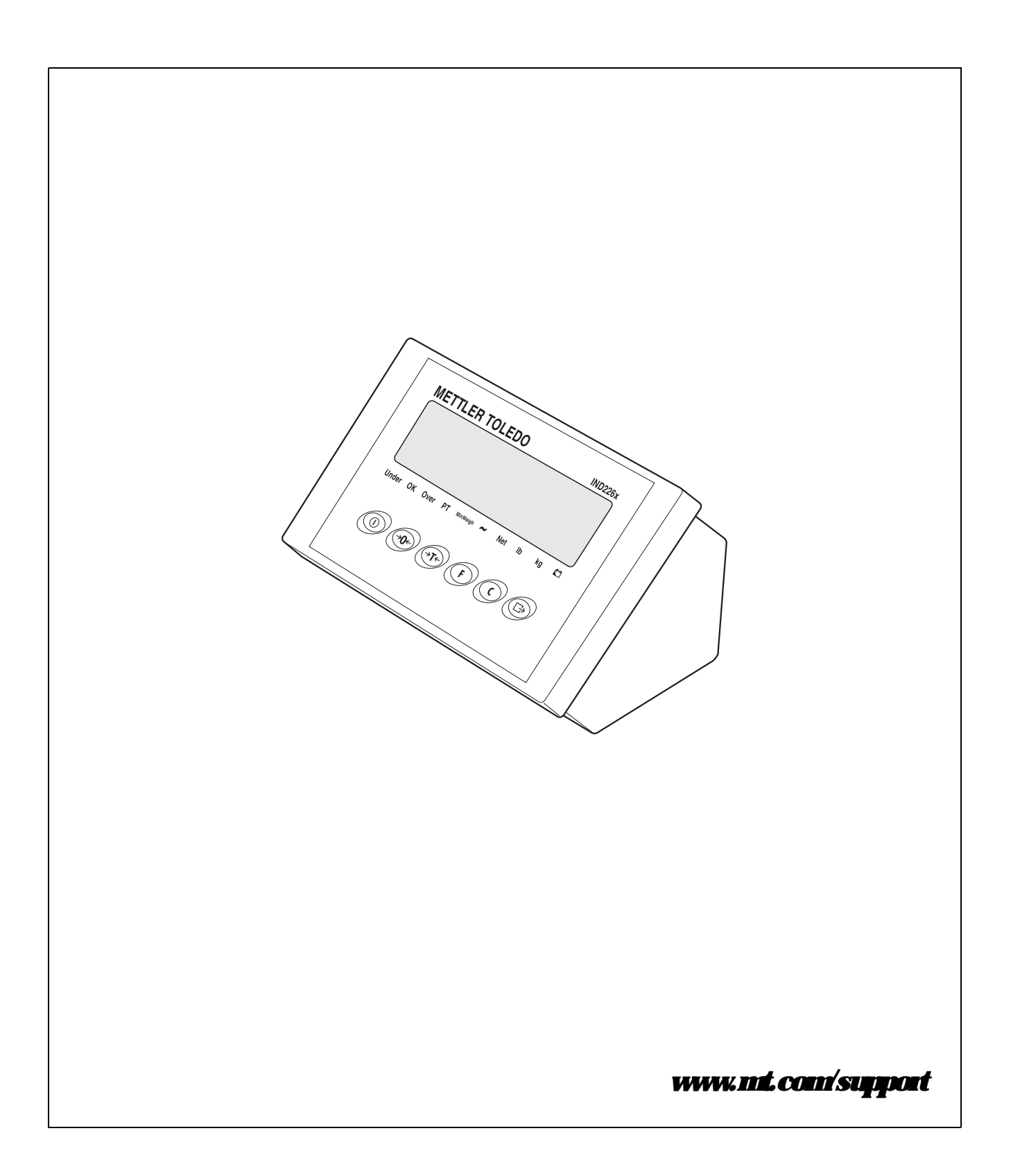

# Prestazioni affidabili del vostro terminale IND226x

### Registrate il vostro nuovo terminale:

Vi invitiamo a registrare la vostra nuova strumentazione di pesata sul sito **www.mt.com/productregistration**. In questo modo potremo contattarvi per tenervi informati su nuovi sviluppi, aggiornamenti e informazioni importanti relativi al vostro prodotto.

#### Aumentate la conoscenza della vostra strumentazione di pesata:

Tecnici di produzione, tecnici dell'assistenza e operatori devono conoscere approfonditamente la documentazione tecnica fornita con il terminale. Se non riuscite a reperire queste informazioni, vi preghiamo di contattare il vostro fornitore locale per richiederne una copia.

#### Contattate METTLER TOLEDO per l'assistenza tecnica:

Il valore di una misurazione è proporzionale alla sua accuratezza: una bilancia che non rispetta le specifiche incide sulla qualità, riduce i profitti e aumenta la possibilità di reclami. L'assistenza tempestiva di METTLER TOLEDO vi assicurerà l'accuratezza dello strumento e ne aumenterà la durata.

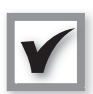

#### Installazione, Configurazione, Integrazione e Formazione

I nostri tecnici professionisti hanno seguito corsi di formazione presso la casa produttrice e sono esperti in strumentazione di pesata. Grazie a loro, sarete certi che la strumentazione sarà pronta ad operare in modo affidabile e tempestivo e che il vostro personale sarà addestrato al meglio.

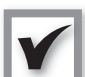

#### Documentazione per la taratura Iniziale

L'ambiente di installazione e i requisiti dell'applicazione variano a seconda della bilancia impiegata, perciò è necessario testare e certificare le prestazioni. I nostri servizi e certificati di taratura attestano l'accuratezza per garantire la massima qualità e fornire il monitoraggio delle prestazioni in conformità ad un sistema di assicurazione qualità.

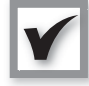

#### Manutenzione periodica

Con un contratto di assistenza per la taratura potrete fidarvi costantemente del vostro processo di pesata e ottenere la documentazione in conformità alle normative legali. Vi offriamo una serie di contratti di assistenza studiati per rispondere alle vostre esigenze e organizzati in modo da rientrare nel vostro budget.

Ogni volta che ci contatterete, i nostri tecnici e operatori dei centri di assistenza saranno a disposizione, al momento giusto, con i pezzi di ricambio necessari e i migliori strumenti e competenze per rispondere alle vostre necessità.

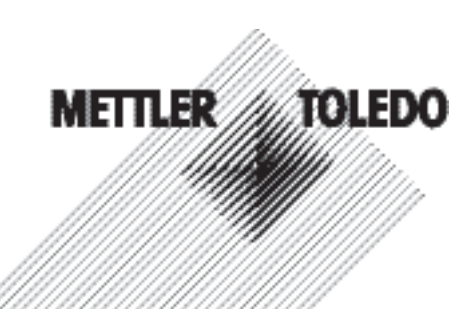

#### Modello numero1:

Numero di serie:

Centro di assistenza autorizzato<sup>2</sup>:

Numero di telefono centro assistenza:

1) Il modello e il numero di serie del prodotto si trovano sull'etichetta dati del prodotto stesso

2) Visitate www.mt.com/contact per trovare il nome e il numero di telefono del centro di assistenza autorizzato

#### Come estendere le prestazioni del vostro IND226x

l'impiego in aree a rischio. Sono disponi- strumentazione bili una serie di periferiche da collegare al METTLER TOLEDO è in grado di offrirvi terminale per potenziare il vostro servizi che vi aiutano a mantenere la processo. I centri autorizzati METTER conformità con le normative e i requisiti TOLEDO per la vendita e l'assistenza vi qualitativi e a massimizzare la durata e aiuteranno nella scelta, nell'installazione, il funzionamento della strumentazione. nella configurazione, nel collegamento e Questi servizi comprendono: nella manutenzione del vostro IND226x con le seguenti soluzioni hardware e sof- Servizi di conformità alle normative: tware:

#### Funzioni di pesata configurabili:

- Modalità sotto/sovradosaggio (control- Procedure di test periodici e masse lo o classificazione)
- Calibrazione CalFREE senza masse campione
- Modalità Sleep/Standby configurabile
- Funzione display remoto

#### Comunicazione:

- Interfaccia dati seriale Interface IND per la comunicazione con sistemi di PC o periferiche in ambienti sicuri tramite convertitore d'interfaccia ACM200
- Interfaccia dati seriale Interface Remote per l'impiego di IND226x quale indicatore secondario

#### I/O diaitali:

· Ingresso per funzioni di cancellazione, tara, azzeramento o stampa

#### Componenti e accessori:

- stativo da pavimento
- supporto su colonna
- staffa da parete

Soggetto a modifiche tecniche © 08/2010 Mettler-Toledo AG

www.mt.com/serviceXXL

# Servizi aggiuntivi per assicurare la conformità, la durata e il L'IND226x è un terminale di pesata per corretto funzionamento della

- Qualificazione della strumentazione (IQ, OQ, PQ)
- Consigli e supporto SOP
- di riferimento

#### Servizi di taratura e certificazione:

- Certificazioni di conformità ISO9001 e ISO17025
- Incertezza di misura e determinazione della pesata minima

#### Manutenzione e riparazione:

- Contratti di assistenza completa
- Manutenzione e riparazione in loco

# **Ínfice**

# Página

| 1          | Notas de seguidad                                                | 5         |
|------------|------------------------------------------------------------------|-----------|
| 2          | <b>htroducción</b>                                               | 6         |
| 2.1        | Cuadro sinópico del sistema                                      | 6         |
| 2.2        | Puesta en servicio                                               | 8         |
| 2.3        | Descripción                                                      | 9         |
| 3          | Funciones básicas                                                | 11        |
| 3.1        | Encendido y apagado                                              | 11        |
| 3.2        | Puesta a cero                                                    | 11        |
| 3.3        | Pesada simple                                                    | 11        |
| 3.4        | Pesada con tara                                                  | 12        |
| 3.5        | Impresión/Transferencia de datos                                 | 12        |
| 3.6        | Notas para el funcionamiento a acumulador                        | 13        |
| 3.7        | Lingieza                                                         | 13        |
| 4          | Aplicaciones                                                     | 14        |
| 4.1        | Visualización de valores de pesada con más alta resolución (x10) | 14        |
| 4.2        | Comutación de la unidad de medida                                | 14        |
| 4.3        | Control del peso                                                 | 15        |
| 4.4        | <b>Clasificación</b>                                             | 16        |
| 5          | Menú de operador                                                 | <b>18</b> |
| 5.1        | Entrada al menú de operador                                      | 18        |
| <b>5.2</b> | Manejo del mení                                                  | 18        |
| 5.3        | R2 - Menú de tecla F                                             | 19        |
| <b>5.4</b> | F3 - Menú teminal                                                | 22        |
| 5.5        | F4 – Menú comunicación                                           | 23        |
| 5.6        | R6 – Menú finalizar                                              | 24        |
| 6          | Menú supervisor                                                  | 25        |
| 6.1        | Introducción del menú supervisor                                 | 25        |
| 6.2        | Manejo del menú supervisor                                       | 25        |
| 6.3        | Bloque F1 – Balanza                                              | 26        |
| 6.4        | Bloque R5 – Mantenimiento                                        | 30        |
| 7          | Comandos de interface                                            | 32        |
| 7.1        | Comandos de interface SICS                                       | 32        |
| 7.2        | Modo Toledo Confinuous                                           | 33        |
| 8          | Mensajes de enor                                                 | 35        |

| 9    | Datos técnicos y accesonios  | 37 |
|------|------------------------------|----|
| 9.1  | Datos técnicos               | 37 |
| 9.2  | Datos técnicos ACM200        | 39 |
| 9.3  | Accesonios                   | 40 |
| 10   | Apén <b>fi</b> ce            | 41 |
| 10.1 | Eiminación                   | 41 |
| 10.2 | Declaraciones de conformidad | 42 |

# 1 Notas de seguidad

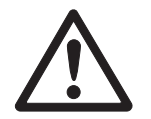

El terminal de pesada ND226x está permitido para el funcionamiento en zonas con peligio de explosión de la zona 1 y zona 21. El convertidor de interface ACM200 debe instalarse y utilizarse únicamente en la zona segura.

Al utilizar el terminal de pesada ND226x en zonas con peligio de explosión rige una especial obligación de especial atención. Las reglas de comportamiento se rigen por el concepto de la "distribución segura" fijado por METHER TOLEDO.

- *Competencias* A El sistema de pesada debe ser instalado, atendido y reparado únicamente por el servicio postventa autorizado de METILER TOLEDO.
  - Admisión Ex ▲ Se prohiben todas la modificaciones en el equipo, reparaciones en los módulos y el uso de plataformas de pesada o módulos de sistema que no sean conformes a las especificación expuestas en las instrucciones para instalación. Éstas ponen en peligro la seguridad intínseca del sistema, causan la pédida de la admisión Ex y excluyen los derechos de garantía y de responsabilidad del producto.
    - ▲ La seguidad del sistema de pesada está garantizada, sólo cuando el sistema de pesada se maneja, instala y atiende de la manera descrita en las instrucciones concespondientes.
    - ▲ Observar además:
      - las instrucciones conespondientes a los módulos del sistema,
      - las prescripciones y normas nacionales,
      - la reglamentación nacional sobre instalaciones eléctricas en zonas explosivas,
      - todas las indicaciones de seguidad técnica de la empresa del usuario.
    - ▲ Compuobar el estado de segunidad técnica impecable del sistema de pesada protegido contra explosión antes de la primera puesta en funcionamiento y después de trabajos de mantenimiento, así como al menos cada 3 años.
- *Funcionamiento* ▲ Evitar las descargas electrostáticas. Por tanto ponerse ropa de tabajo adecuada durante el manejo y al ejecutar tabajos de servicio en la zona con peligro de explosión.
  - ▲ No utilizar envolturas protectoras para los aparatos.
  - A Proteger el teclado de lámina del terminal de pesada contra la radiación ultravioleta.
  - ▲ Evitar los deterioros en los componentes de sistema.

# 2 Introducción

# 2.1 Cuadro sinóptico del sistema

Un sistema de pesada con el terminal de pesada ND226x puede funcionar ya sea con uno de los siguientes equipos de alimentación o con un acumulador externo:

| AP\$500               | Equipo de alimentación en la zona con peligio de                                                             |
|-----------------------|----------------------------------------------------------------------------------------------------|
|                       | explosión, versión US, 120 V CA, 50/60 Hz                                                                    |
| AP\$501               | Equipo de alimentación en la zona con peligio de<br>explosión, versión UE, 240 V CA, 50/60 Hz                |
| <i>PSUx/120 V</i>     | Equipo de alimentación en la zona con peligio de<br>explosión, versión US, 120 V CA, 50/60 Hz                |
| <i>PSUx/230 V</i>     | Equipo de alimentación en la zona con peligio de<br>explosión, versión UE, 230 V CA, 50 Hz                   |
| External Battery Pack | Paquete de acumuladores para la zona con peligro de<br>explosión,                                            |
|                       | la carga se realiza sólo en la zona segura y con el<br>cargador especificado y antorizado por METTLER TOLEDO |

Al terminal de pesada ND226x puede conectarse ya sea una plataforma de pesada analógica o la solución de sistema analógico Ex1.

Para la conexión de equipos periféricos se requieren los siguientes componentes:

| Interface IND    | Interface de datos de seguridad intrínseca, activo,       |
|------------------|-----------------------------------------------------------|
|                  | incorporado en el ND226x (Master)                         |
| Interface Remote | Interface de datos de seguridad intrínseca, pasivo,       |
|                  | para la instalación a distancia de un ND226x (ND226x      |
|                  | como segundo indicador),                                  |
|                  | incorporado en el ND226x (segundo inficador)              |
| ACM200           | Convenidor de intenface para la zona segura,              |
|                  | p. ej. para conectar un ordenador en la zona segura       |
|                  | Equipo de alimentación de red multi-rango 100 – 240 V CA, |
|                  | 50/60 Hz                                                  |
|                  |                                                           |

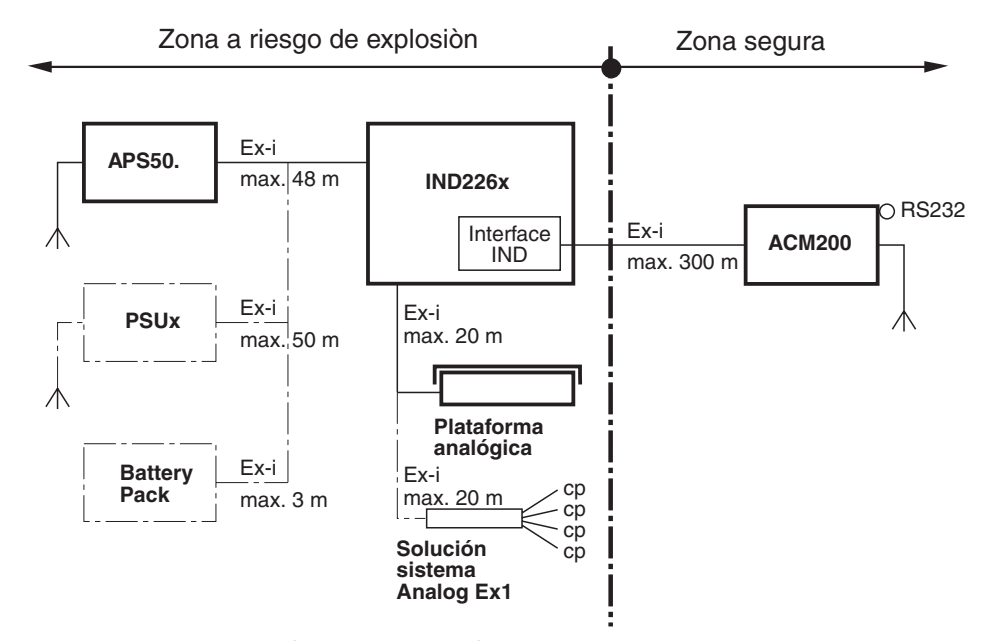

#### 2.1.1 Configuración con convertidor de interface ACM200 en la zona segura

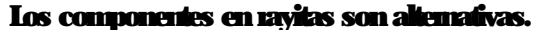

### 2.1.2 Configuración con ND226x instalado a distancia (segundo inficador)

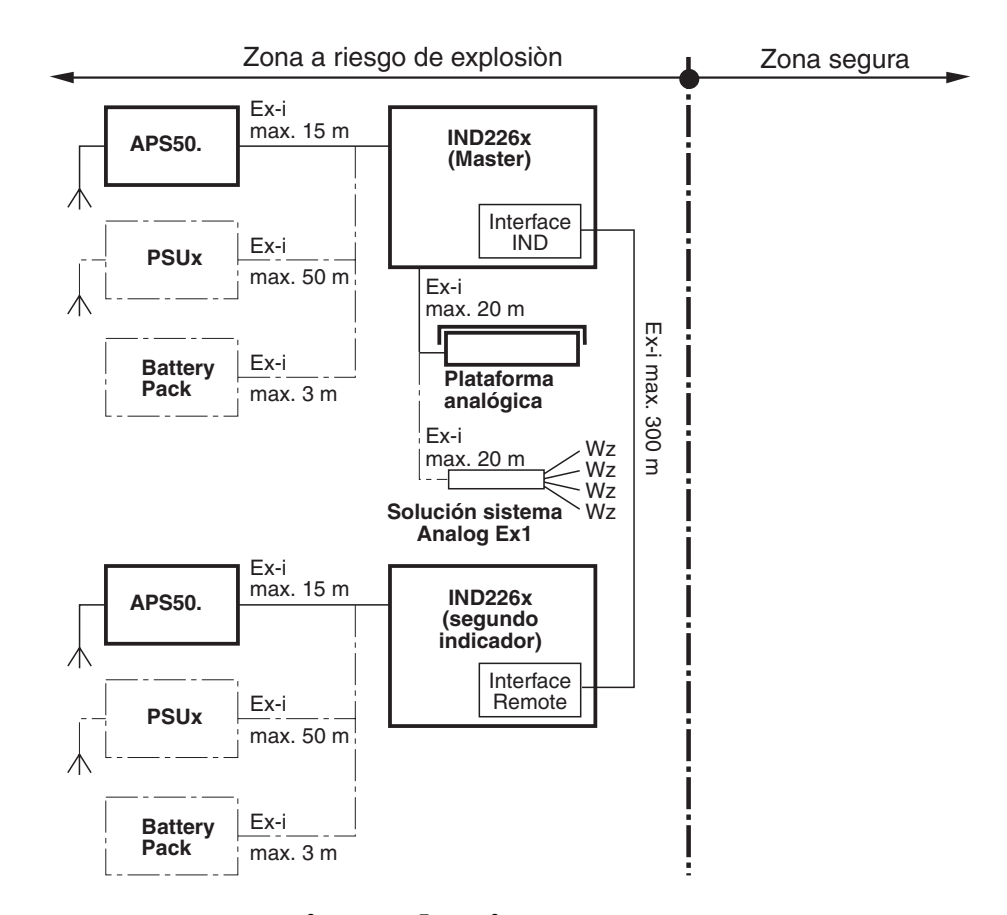

Los componentes en rayitas son alternativas.

# 2.2 Puesta en servicio

#### 2.2.1 Instrucciones para el instalador y esquema de conexiones

La instalación de un sistema de pesada protegido contra explosión con el terminal de pesada ND226x se debe realizar únicamente según las instrucciones para el instalador/ME-72203961 y el esquema de conexiones ME-72203677.

#### 2.2.2 Notas con respecto al contrastado de sistemas de pesada

En los sistemas de pesada contastados la conexión de la plataforma de pesada al terminal de pesada debe estar precintada con un hilo o una marca de contraste. Además a distancia visible de la indicación de peso debe haber un letrero indicador con respecto a "Máx, "Mín" y "e".

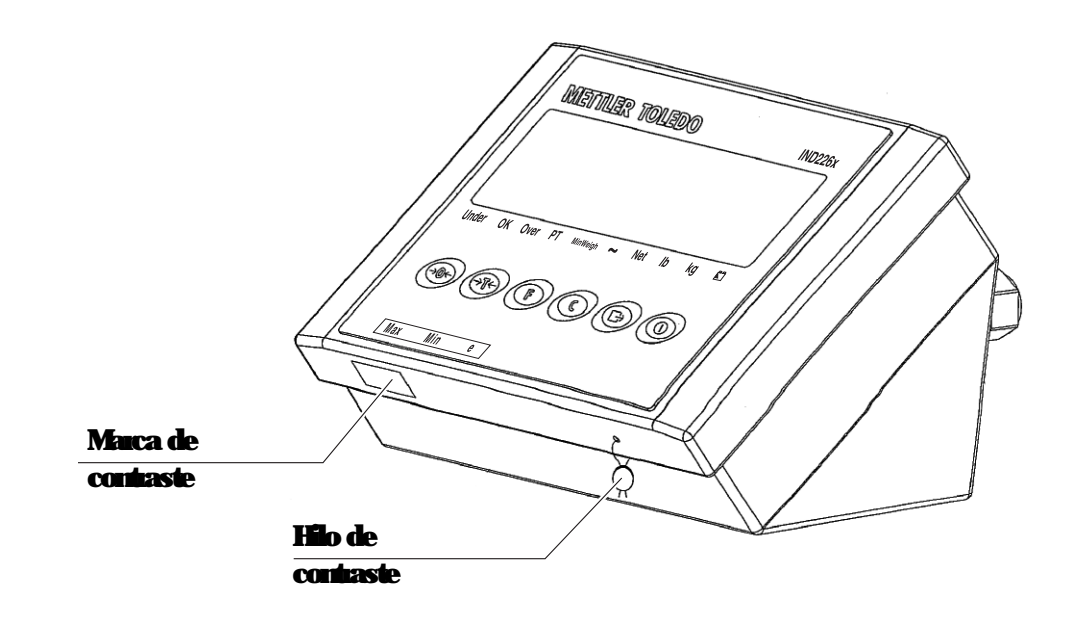

# 2.3 Descripción

# 2.3.1 Resumen

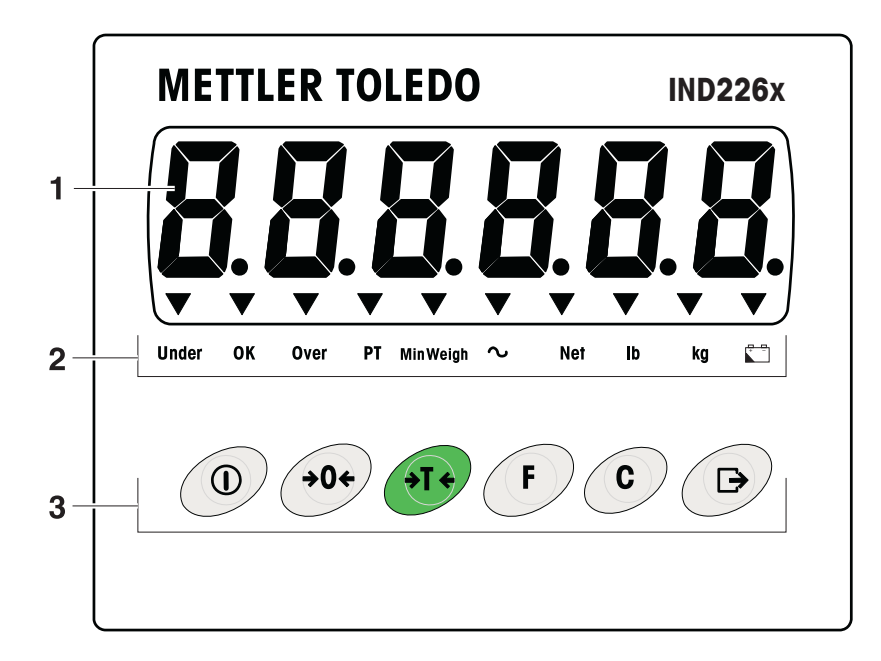

- 1 Display de peso 6 digitos
- 2 Indicadores de estado
- 3 Teclado

# 2.3.2 Inficadores de estado

| IED             | Significado                                |
|-----------------|--------------------------------------------|
| Under/ OK/ Over | Indicadores de pesada de control           |
| PT              | Inficador de tara predeterminada           |
| MinWeigh        | Inficador de la función peso mínimo        |
| ~               | Inficador de movimiento                    |
| Net             | El valor indicado es un valor de peso neto |
| lb/lg           | Unidad de peso seleccionada actualmente    |
| * -             | Estado del acumulador                      |

# 2.3.3 **Teclas**

| Tecla       | Modo<br>operativo                  | Menú                      | <b>Tecla</b> | Modo<br>operativo                                          | Menú                                                        |
|-------------|------------------------------------|---------------------------|--------------|------------------------------------------------------------|-------------------------------------------------------------|
|             | Encentido/<br>Apagado;<br>cancelar | -                         | F            | Tecla de<br>función                                        | Renoceso a la<br>opción de<br>menú superior                 |
| <b>→0</b> ← | Puesta a ceno                      | Desplazar<br>en retroceso | C            | Tecla Bonar                                                | Renoceso a la<br>opción de<br>menú anterior                 |
| (→T€)       | Tan                                | Desplazar<br>en avance    |              | Tecla Tiansfer<br>Apriete<br>prolongado:<br>Llamar el menú | Activar opción<br>de menú<br>Aceptar ajuste<br>seleccionado |

# **3 Funciones básicas**

# 3.1 Encendido y apagado

# Encentido

→ Pulse ①.

El display se ilumina y muestra la versión del software. Si el display muestra el peso, el terminal de pesada está listo para funcionar:

# Apagado

→ Pulse y mantenga pulsado ① hasta que se mueste -OFF-.

# 3.2 Puesta a cero

La puesta a cero conige la influencia que la suciedad leve ejerce sobre el plato de carga.

#### Ajuste manual a cero

- 1. Refue la carga de la plataforma de pesada.
- **2.** Pulse  $\rightarrow 0 \leftarrow$ .

El display muestra cero.

#### Puesta a cero automática

En el caso de plataformas de pesada no certificadas, la conección automática del punto cero puede desactivase en el menú supervisor(F1.4.1). De mante estándar el mento coro de la plataforma de posada se conico automática

De manera estándar; el punto cero de la plataforma de pesada se conige automáticamente cuando ésta es descargada.

# 3.3 Pesada simple

- 1. Coloque la muestra pesada sobre la plataforma de pesada.
- 2. Espere hasta que el indicador de movimiento se apague.
- 3. Lea el resultado de la pesada.

# 3.4 Pesada con tara

#### **Tara**

Coloque el envase vacío sobre la plataforma de pesada y pulse rightarrow Trightarrow. En el display aparece el cero y el indicador *Net*.

#### Bomado de la tara

```
Pulse (°).
```

El indicador Neto se apaga, y el peso huto aparece en el display.

- Si el menú supervisor se ha configurado para bonado de tara automático (F1.5,2=On), la tara se bona automáticamente tan pronto como la plataforma de pesada está descargada.
- Si el menú supervisor se ha configurado para interbloqueo de tara (F1.5.3=On), la tara puede bonasse sólo cuando la plataforma de pesada está descargada.

#### Tarado automático

Esta función debe ser activada en el menú supervisor (F1.5,1=On). Coloque el envase vacío sobre la plataforma de pesada. El peso aplicado sobre la plataforma de pesada se guarda automáticamente como la tara. En el display aparecen cero y *Net*.

# 3.5 Impresión/Transferencia de datos

#### Requisito

El terminal de pesada está conectado en la zona segura con el convertidor de interface ACM200 a través del interface opcional ND.

```
Pulse ( ).
```

Los datos contenidos en el display son impresos o transferidos a un ordenador:

#### Nota

El contenido del indicador no se imprime y transmite, cuando la balanza está en movimiento.

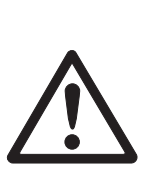

# 3.6 Notas para el funcionamiento a acumulador

### ¡PELIGRO DE EXPLOSIÓN!

;Cargar el paquete de acumuladores solamente en la zona segura! ;Utilizar sólo cargadores autorizados por METHER TOLEDO!

# El initicador 💭 muestra el estado del acumulador:

| ▼ a través de 🖾 confinzamente 10jo   | Acumulador aprox. 10 % cargado<br>Tiempo de servicio restante, aprox. 3–5 h        |
|--------------------------------------|------------------------------------------------------------------------------------|
| ▼ a través de 🗂 parpadeo lento, 10jo | Acumulador aprox. 5 % cargado<br>Tiempo de servicio restante, aprox. 1 h           |
| ▼ a tavés de 🗂 papadeo rápido, rojo  | Acumulador menos de 5 % cargado<br>El acumulador debe cargarse inmediata-<br>mente |

El tiempo de servicio (restante) del funcionamiento a acumulador depende del modo de funcionamiento. Para un acumulador nuevo a plena carga rigen los siguientes tiempos de servicio: Modo Sleep mín. 70 h Indicación de reso normal mín. 60 h

| Indicación de peso normal                         | nín. | 60 h |
|---------------------------------------------------|------|------|
| Inficación de peso normal y servicio de interface | mín. | 50 h |

Nota

El tiempo de servicio puede variar hacia abajo, dependiendo de la vejez y el estado de carga del acumulado:

# 3.7 Limpieza

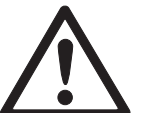

#### ¡PELIGRO DE EXPLOSIÓN!

→ Antes de proceder a la limpieza asegurarse de la conexión conecta del terminal de pesada. Los cuato clips en las esquinas deben estar encastrados.

#### Más notas respecto a la limpieza

- Use un trapo húmedo.
- No utilice ácidos, álcalis o disolventes fuertes.
- No realice la limpieza a alta presión o con agua caliente.
- Siga todas las instrucciones pertinentes respecto a los intervalos y los agentes de limpieza.

# 4 Aplicaciones

Dependiendo del ajuste del parámetro F2.1 en el menú de operador; pueden activarse diferentes aplicaciones empleando la techa (F).

# **4.1** Visualización de valores de pesada con más alta resolución (x10)

Para este fin F2.1=MULt debe estar asignado en el menú de operador (ajuste de fábrica).

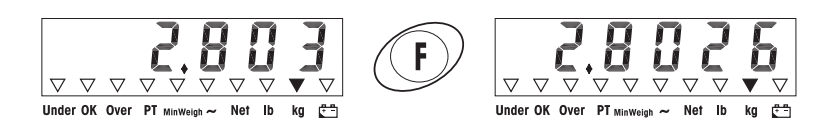

#### Pulse (F).

El valor de pesada se visualiza con más alta resolución (x10) durante unos 10 segundos.

#### Nota

El valor de pesada en más alta resolución (x10) no puede imprimise.

# 4.2 Comutación de la unidad de medida

Para este fin F2.1=Unit debe estar asignado en el menú de operador.

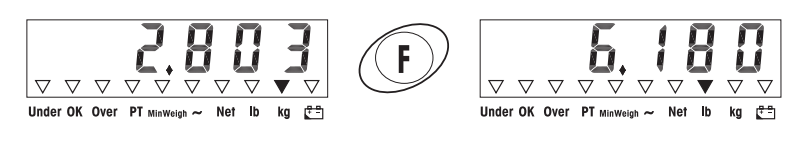

# (F) drücken.

Der Gewichtswert wird in der anderen Gewichtseinheit angezeigt.

#### Nota

La unidad de medida permanece visualizada hasta que se comuta de nuevo.

# 4.3 Control del peso

Para este fin, F2.1=OVEr y F2.2,1=CHECh (ajuste de fábrica) deben estar asignados en el menú de operador. En el ajuste de fábrica, la función control del peso opera con tolerancias superior e inferior de 10 d. Con parámetros F2.2.3 y F2.2.4, estas tolerancias pueden modificarse por usuario.

#### Ajuste del peso teónico

- 1. Pulse (F) para activar la función control del peso.
- Pulse y manienga pulsada (F) hasta que aparezcan tArGEt y los 3 indicadores Under; OKy Over: Si F2.2.2=WEIGHt (ajuste de fábrica) está asignado en el menú de operador; aparece el display de peso.
- Coloque el peso teónico sobre la plataforma de pesada y guarde con F.
   El indicador OK se ilumina.

Si F2.2.2=MANUAL (ajuste de fálnica) está asignado en el menú de operador, el display de peso aparece con el último digito parpadeando.

- Entre el peso teónico con las teclas ⇒T, ⇒0, y F, y confirme con ⇒
   (véase página 18).
- 5. Guarde el valor de pesada como peso teórico empleando la tecla (F).

### *Control del peso* Ejemplo: Peso teónico = 1.000 kg

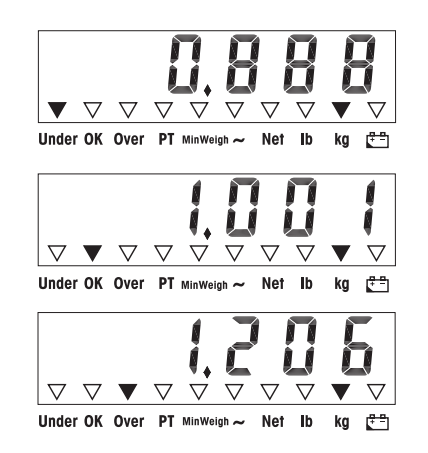

- Menos peso que el peso teónico y por debajo de la tolerancia inferior El indicador Underse ilumina.
- Peso dentro de tolerancia. El indicador *OK* se ilumina.
- Más peso que el peso teónico y por encima de la tolerancia superior: El indicador Overse ilumina.

#### Commutación entre control de peso y pesada normal

Pulse (F) para commutar entre control de peso y pesada normal.

# 4.4 Clasificación

Para este fin, y F2.2.1=CLASS (ajuste de fábrica) deben estar asignados en el menú de operador. En el ajuste de fábrica, la función clasificación opera con tolerancias superior e inferior de 10 d, 20 d, 30 d. Con parámetros F2.2.3 y F2.2.4, estas tolerancias pueden modificarse por usuario.

#### Ajuste del peso teónico

- 1. Pulse (F) para activar la función clasificación.
- Pulse y mantenga pulsada (F) hasta que aparezcan y los 3 indicadores Under; OKy Over:
   Si (ajuste de fábrica) está asignado en el menú de opera-

dor; aparece el display de peso.

Coloque el peso teórico sobre la plataforma de pesada y grande con (F).
 El indicador OK se ilumina.

Si (ajuste de fálnica) está asignado en el menú de operador, el display de peso aparece con el último digito parpadeando.

- 5. Guarde el valor de pesada como peso teórico empleando la tecla (F).

# *Clasificación* Fjemplo: Peso teónico = 1.000 kg, Tol. 1 = 100 kg, Tol. 2 = 200 kg, Tol. 3 = 300 kg

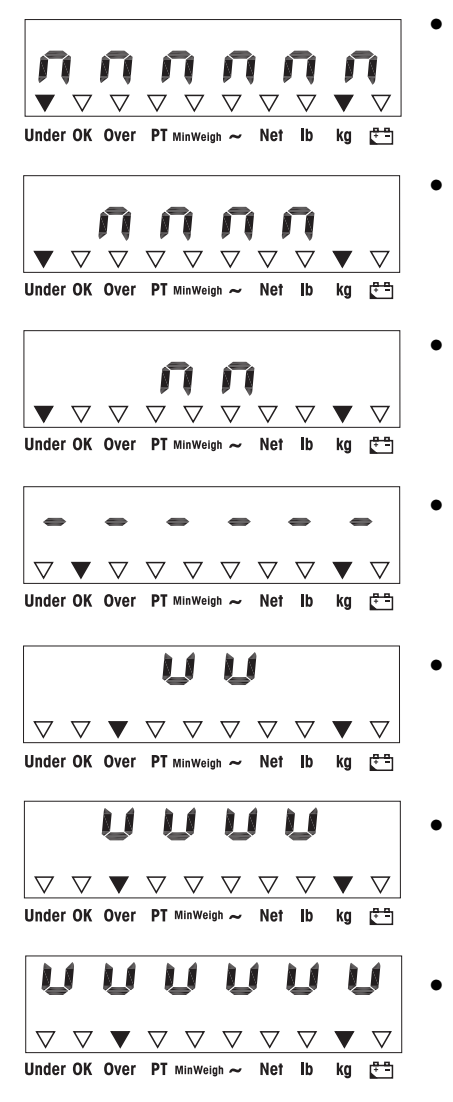

- Peso más pequeño que el peso teónico y por debajo de Tol. 3, en el ejemplo < 700 kg. El inilizador Underse ilumina.
- Peso más pequeño que el peso teórico y por dehajo de Tol. 2, en el ejemplo 700 kg y 800 kg. El indicador *Under* se ilumina.
- Peso más pequeño que el peso teónico y por debajo de Tol. 1, en el ejemplo 800 kg y 900 kg El indicador Under se ilumina.
- Peso denho de las tolerancias 1, en el ejemplo enhe 900 kg y 1.100 kg El indicador *OK*se ilumina.
- Peso más grande que el peso teórico y por encima de Tol. 1, en el ejemplo 1.100 kg y 1.200 kg. El indicador Overse ilumina.
- Peso más grande que el peso teónico y por encima de Tol. 2, en el ejemplo 1.200 kg y 1.300 kg. El indicador *Over* se ilumina.
- Peso más grande que el peso teórico y por encima de Tol. 3, en el ejemplo > 1.300 kg. El indicador Overse ilumina.

#### Comutación entre clasificación y pesada normal

Pulse (F) para comutar entre clasificación y pesada normal.

# 5 Menú de operador

El menú de operador consta de los siguientes bloques:

- F2 Ajustes menú de tecla F
- F3 Ajustes menú de terminal
- F4 Ajustes menú de comunicación
- F6 Exit menú

# 5.1 Entrada al menú de operador

En modo Buto, pulse y mantenga pulsada (G>) hasta que MAStEr aparezca.

Entre la contraseña  $( 20 \leftrightarrow 0 \leftrightarrow 0 \leftrightarrow 0 \leftrightarrow 0 \leftrightarrow 0 \circ )$  y confirme con  $(\Box)$ .

SETUP aparece.

Pulse (E). F2 aparece.

# 5.2 Manejo del menú

Las teclas y su función en el menú

- (>T<> Selección del siguiente parámetro.
- (>0<> Renoceso al parámetro anterior:
- ( C Confirmar la selección.
- C Renoceso a la opción de menú anterior
- (F) Retroceso a la opción de menú superior:

#### Entrada numérica

- Pulse F para modificar el valor visualizado. El (último) digito parpadea.
- Incremente el digito visualizado empleando la tecla (→T<).</li>
   0 -

Disminuya el digito visualizado empleando la techa (>0<).

- Cuando entre números multi digitos, emplee la tecla (F) para mover el cursor una posición a la izquierda.
- 4. Modifique el digito como se describe en el paso 2.
- 5. Repita los pasos 3 y 4 si es necesario.
- 6. Una vez que ha entrado todos los digitos, emplee la techa (E>) para confirmar la entrada.

Nota

Con (°) puede bonar la entrada.

# 5.3 F2 - Menú de tecla F

Los ajustes de fábrica están escritos en letra negrita.

#### F2.1 – Función de la tecla F

A la tecla F pueden asignaise 3 funciones distintas:

| MUL10 | Pulsando la tecla F, el valor de pesada se visualiza con <i>resolución 10</i> |
|-------|-------------------------------------------------------------------------------|
|       | veces más alta                                                                |
| Unit  | Pulsando la tecla F, la unidad de peso comuta entre leg y lh.                 |
|       | Nota: Ib no es posible en el modo de contrastación oficial.                   |
| OVEr  | Pesada Más/Menos                                                              |
|       | Ajustes adicionales, véase F20.2                                              |

#### F2.2 - Pesada Más/Menos

Estos parámetros aparecen solamente si F2.1=OVEr está asignado.

#### F2.2.1 - Modo operativo

CHECh Control del peso Clasificación

**E2.2.2 - Ajuste del peso teórico**WEIGHtPor pesada enMANUALPor entada munérica

*F2.2.3 – Tolerancia superior* Después de seleccionar el parámetro aparece la tolerancia actualmente ajustada.

Si se ha elegido F2.2.1 = Chech: Tolerancia superior = peso teórico + valor de tolerancia indicado

Sise ha elegido F2.2.1 = CLASS:

El terminal de pesada determina internamente 3 tolerancias. Tolerancia superior 1 = peso teórico + valor de tolerancia indicadoTolerancia superior <math>2 = peso teórico + 2 x valor de tolerancia indicadoTolerancia superior <math>3 = peso teórico + 3 x valor de tolerancia indicado

1. Si es necesario, emplee la tecla (F) para activar la modificación.

2. Modifique la tolerancia empleando las teclas ( $\Rightarrow$ 0 $\Rightarrow$ ), ( $\Rightarrow$ T $\Rightarrow$  y (F).

Ajuste de fábrica valor de tolerancia superior = *10 d* Ajustes posibles 0 ... plena carga

```
E2.2.4 - Tolerancia inferior
Después de seleccionar el parámetro aparece la tolerancia actualmente ajustada.
Si se ha elegido F2.2.1 = Chech:
Tolerancia inferior = peso teórico - valor de tolerancia inficado
Si se ha elegido F2.2.1 = CLASS:
El terminal de pesada determina internamente 3 tolerancias.
```

Tolerancia inferior 1 = peso teórico – valor de tolerancia inficado Tolerancia inferior 2 = peso teórico – 2 x valor de tolerancia inficado Tolerancia inferior 3 = peso teórico – 3 x valor de tolerancia inficado

1. Si es necesario, emplee la tecla (F) para activar la modificación.

2. Modifique la tolerancia empleando las teclas  $(\Rightarrow 0 \Leftrightarrow)$ ,  $(\Rightarrow T \leftrightarrow)$  y (F).

```
Ajuste de fâlnica valor de tolerancia inferior = 10 d
Ajustes posibles 0 ... plena carga
```

#### F2.4 – Remote Display (IND226x como segundo imlicador)

Para utilizar esta función, el Interface Remote debe estar instalado en el segundo indicador:

Los siguientes comandos pueden ser ejecutados a elegín por el Master o el segundo indicador: Puesta a cero, Tarar; Bonar:

El cableado de los componentes de sistema se describe en el esquema de conexiones ME-72203677 de las instaucciones de instalación ND226x.

| OFF | <i>Funcionamiento remoto</i> del segundo indicador <i>desactivado</i> |
|-----|-----------------------------------------------------------------------|
| ON  | Funcionamiento remoto activado. El segundo indicador muestra el       |

#### valor de peso del terminal Master:

#### F2.5 - Entrada activa

Notas con respecto a la selección y la conexión de selectores o teclas externas a la entrada activa se encuentran en las instrucciones para el instalador ND226x y en el esquema de conexiones ME-72203677.

La entrada activa puede asignarse con una de las siguientes funciones:

| None  | Entrada activa desactivada |
|-------|----------------------------|
| Clear | Tecla Bonar                |
| Print | Tecla de tansferencia      |
| Tare  | Tecla de tara              |
| Zero  | Tecla de puesta a cero     |

#### F2.6 – MinWeigh (Peso mínimo)

Con la función MinWeigh activada, el indicador MinWeigh se enciende, cuando el peso mínimo es insuficiente.

### **F2.6.1 – Activación de la función MinWeigh Función MinWeigh desactivada** On **Función MinWeigh activada**

#### F2.6.2 - Modo Input

El peso mínimo puede introducirse directamente o ser calculado por el terminal de las siguientes magnitudes:

- U<sub>0</sub> Inseguidad de medida, cuando la carga baja a O
- T Tolerancia requesida en %
- F Factor de seguidad

dirEct Intoducirel peso mínimo con el teclado El peso mínimo es calculado por el teminal

#### F2.6.3 – Introducción directa del peso mínimo

Este parámetro aparece solamente si se ha seleccionado F2.6.2 = dirEct.

Introducir el peso mínimo con las teclas  $(\Rightarrow 0 \leftrightarrow)$ ,  $(\Rightarrow T \leftrightarrow)$  y (F).

#### F2.6.4 – Introducción de la inseguridad de medida $U_0$

Este parámetro aparece solamente si se ha seleccionado F2.6.2 = CoMPon.

Introducir la inseguidad de medida con las teclas  $(\rightarrow 0 \leftrightarrow)$ ,  $(\rightarrow T \leftrightarrow)$  y (F).

#### F2.6.5 – Introducción de la tolerancia T

Este parámetro aparece solamente si se ha seleccionado F2.6.2 = CoMPon.

Introducir la tolerancia en % con las teclas  $\Rightarrow 0 \Rightarrow$ ,  $\Rightarrow T \Rightarrow y (F)$ .

Ajuste de fábrica 0,1 % Valores posibles 0,1 ... 99,9 %

### *F2.6.6 – Introducción del factor de seguridad F* Este parámetro aparece solamente si se ha seleccionado F2.6.2 = CoMPon.

Introducir el factor de seguridad con las teclas  $(\Rightarrow 0 \leftrightarrow)$ ,  $(\Rightarrow T \leftrightarrow) y$  (F). Ajuste de fábrica 1 Valores posibles 1 ... 10

### F2.10 – Reset ajustes tecla F Restaua todos los parámetros F2.x(.x) al ajuste de fábrica.

# 5.4 F3 – Menú terminal

Los ajustes de fábrica están escritos en letra negrita.

F3.1 – Ajustes de display

F3.1.1 - Modo Sleep

El terminal de pesada commuta al modo Sleep, si en el tiempo ajustado, en el terminal de pesada no se realiza un mando o una modificación de peso. Ajuste de fábrica *60 (segundos)* Función desactivada 0 Ajustes posibles 10 ... 999 (segundos)

F3.2 - Auto apagado

El terminal de pesada se apaga si durante el tiempo asignado no se realizó ninguna acción en el terminal o en la plataforma de pesada. Ajuste de fálnica *5 (minutos)* Función desactivada 0 Ajustes posibles 0,5 ... 60 (minutos)

*F3.10 – Reset ajustes terminal* Restana todos los parámetros F3.x(.x) al ajuste de fábrica.

# 5.5 F4 – Menú commicación

Para ufilizar estas funciones debe estar instalado el interface de datos ND en el ND226x. Para la comunicación con ordenadores o impresoras se requiere además un convertidor de interface ACM200.

Los ajustes de fábrica están escritos en letra negrita.

#### F4.1 – Conexión

|        | Cuando <i>se pulsa</i> (=>), el display actual se imprime             |
|--------|-----------------------------------------------------------------------|
| APrint | Los valores de pesada estabilizados se imprimen automáticamente       |
|        | Ajustes adicionales: F4.2.5 y F4.2.6                                  |
| SICS   | Via de comunicación METILER TOLEDO Standaud Interface Command         |
|        | Set                                                                   |
| Contin | Modo Toledo Continuous – para la transmisión continua de datos de     |
|        | peso y datos de estado, p. ej a un ordenadoro a un segundo indicador: |

### F4.2 - Formato

# **F4.2.1 – Formato línea Multi línea** SinGLE **Línea simple**

# F4.2.2 – Formato imprimir

*Estándar* (display actual)

# OVEr Superior/ bueno / inferior

# F4.2,3 – Hioma imprimir

CHn Chino

# **14.2.4 - Añadir avance línea**

| Ajuste de făbrica | 3 (líneas)            |
|-------------------|-----------------------|
| Ajustes posibles  | 0 9 ( <b>líneas</b> ) |

#### F4.2.5 – Auto tolerancia imprimir

**Esta opción de menú está sólo disponible si** F4.1=APrint **está asignado. Un valor de pesada estabilizado que está por encima del valor asignado, se imprime** automáticamente.

| Ajuste de fábrica | 10 ( <b>d</b> ) |
|-------------------|-----------------|
| Ajustes posibles  | 0 máx. carga    |

#### F4.2.6 – Auto imprimir reset tolerancia

Esta opción de menú está sólo disponible si F4.1=APrint está asignado. La halanza debe descargarse hasta por dehajo del valor de ajuste, antes de poder implimir automáticamente un nuevo valor de pesada.

| Ajuste de tablica | 10 (d)       |
|-------------------|--------------|
| Ajustes posibles  | 0 máx. carga |

#### F4.3 - Parámetros

**F4.3.1 - Velocidad en bautios** 1200 2400 4800 9600 19200

#### F4.3.2 - Datos bits / paridad

| 7-odd  | 7 bits, paridad impar |
|--------|-----------------------|
| 7-odd  | 7 bits, paridad par   |
| 8-nonE | 8 hits, no paridad    |
| 8-odd  | 8 bits, paridad impar |
| 8-even | 8 bits, paridad par   |

#### F4.3.3 - Xon/Xoff

| On | Xon/Xoff activado    |
|----|----------------------|
|    | Xon/Xoff desactivado |

#### F4.3.4 – Suma de control

On Suma de control activada Suma de control *desactivada* 

### *F4.10 – Reset ajustes de comunicación* Restaua todos los parámetros F4.x(.x) al ajuste de fábrica.

# 5.6 F6 – Menú finalizar

- 1. Pulse (°). aparece
- 2. Para guardar las modificaciones: Pulse ().

SAVE aparece.

Luego pulse ( ) de nuevo.

- 0 -

Para rechazar las modificaciones: Pulse  $\Rightarrow T \leftrightarrow$ .

AbOrt aparece.

Pulse (=>).

# 6 Menú supervisor

Además de los bloques del menú de usuario, en el menú técnico son también accesibles los signientes bloques:

- F1 Ajustes de balanza
- F5 Ajustes de terminal
- F6 Exit menú

# 6.1 Introducción del menú supervisor

En modo Bruto, pulse y manienga pulsada (E>) hasta que MAStEr aparezca en el display.

Entre la contraseña  $\Rightarrow 0 \Leftrightarrow \Rightarrow T \Leftrightarrow \Rightarrow 0 \Leftrightarrow \Rightarrow T \Leftrightarrow y$  confirme con  $\Box \Rightarrow$ . SETUP aparece en el display.

Pulse (E). F1 aparece en el display, y todos los parámetros pueden modificarse.

*Nota con respecto a sistemas de pesada contrastados (OIML o NIEP)* En los sistemas de pesada contrastados los parámetros F1, F5.1 y F5.4 están bloqueados.

Para modificar estos parámetro proceder como sigue:

- 1. Apagary abirel teminal de pesada.
- 2. Cenar el puente de soldar W&M en la placa principal con un cable de puente.
- Cenar la tapa y encender el terminal de pesada.
   SEt Up aparece. Todos los parámetros pueden modificarse.
- Almacenar la configuración modificada (P6). En la pantalla aparece
- 5. Apagary abir el teminal de pesada.
- 6. Almir el puente de soldar W&M quitando el cable de puente.
- 7. Cenarla tapa y pecintar el terminal de pesada.

### 6.2 Manejo del menú supervisor

El manejo del menú supervisor implica lo mismo como el manejo del menú de operador, véase página 18.

# 6.3 Bloque F1 - Balanza

Los ajustes de fábrica están escritos en letra negrita.

#### F1.1 - Aprobación

- no *sin aprobación* aprobación de acuerdo a OML aprobación de acuerdo a NIEP para otras aprobaciones
- *E1.2.1 Unidades de medida* 1 Unidad de medida: *kg* Unidad de medida: b 1 **b** ≈ 0,454 kg

#### F1.2.3 - Capacidad

Las capacidades posibles y los ajustes de fábrica dependen de la plataforma de pesada conectada.

Si es necesario, modifique el valor visualizado. Ajuste de fábrica *3 lg* 

### F1.2.4 - Resolución

Las resoluciones posibles y los ajustes de fábrica dependen de la plataforma de pesada conectada.

Si es necesario, modifique el valor visualizado. Ajuste de fábrica 0,001 kg

*E1.3.1 – Valor Geo* Adaptación de la plataforma de pesada a la ubicación geográfica, véase tabla en el anexo. Ajustes posibles 0... 31 Ajuste de fábrica *16* 

**F1.3.2 – Linealización durante el ajuste** LinOFF **Linealización desactivada Linealización activada (Linealización a 3 puntos)** 

#### F1.3.3 – Ajuste

Estos pasos solue fondo gis aparecen solamente si el parámetro está asignado.

| Display   | <b>Tecla</b> | Descripción                                        |
|-----------|--------------|----------------------------------------------------|
| E SCL     |              | Refiar la carga de la plataforma de pesada         |
|           | B            | Confirmar plataforma de pesada vacía               |
| 10 CAL    |              | El terminal de pesada cuenta atrás de 10 a 0       |
| 0 CAL     |              | El punto cero está determinado                     |
| Add Ld    |              | Media carga de la carga máxima                     |
|           | B            | Confimar media carga                               |
| 000000    |              | Entarvalor de pesada para media carga máxima       |
|           | →0€ →T€ F    | Entarvalor de pesada                               |
| 003000    |              | Valor de pesada para media carga máxima<br>entrado |
|           | Ð            | Confimarvalor de pesada                            |
| 10 CAL    |              | El terminal de pesada cuenta atrás de 10 a 0       |
| <br>0 CAL |              | La media carga máxima está ajustada                |
| FULL Ld   |              | Cargar carga máxima                                |
|           | (E)          | Confimer carga máxima                              |
| 000000    |              | Enharvalor de pesada de carga máxima               |
|           | →0€ →T€ F    | Entarvalor de pesada                               |
| 006000    |              | Valor de pesada para carga máxima entrado          |
|           | B            | Confimarvalor de pesada                            |
| 10 CAL    |              | El terminal de pesada cuenta atrás de 10 a 0.      |
| 0 CAL     |              | La carga máxima está ajustada                      |
| donE      |              | Ajuste concluido. Este mensaje permanece en el     |
|           |              | display durante unos 2 segundos                    |
| F1.4      |              | Siguiente bloque en el menú supervisor             |

#### F1.3.4 - CalFREE

El método CalFREE es aplicable para balanzas depósito y balanzas de silo. Sirve para precalibrar el sistema de pesada sin pesas calibradas.

CalFREE ofiece un calinado rápido y sencillo cuando no es posible la aplicación de pesas calinadas o cuando la lectua mínima > es 0,2 % de la capacidad de pesada. El método CalFREE calina solamente el convertidor A/D interno del ND226x. Las influencias mecánicas y las vibraciones *no* se compensan.

A fin de obtener mejores resultados recomendamos conectar las células de pesado individualmente, a través de una tajeta de conexiones sin potenciómetros giratorios. *F1.3.4.1 – Introducción de la capacidad total de las células* La capacidad total de las células E<sub>máx</sub> es el total de las capacidades infividuales.

Determinar la capacidad total de las células E<sub>máx</sub> e introducida con las teclas

(→0←), (→T←) **y** (F).

*Ejemplo* Con 4 módulos de pesada cada uno de 500 kg se obtiene una capacidad total de las células E<sub>máx</sub> = 2000 kg.

*E1.3.4.2 – Selección de la unidad de peso de la capacidad de células de pesado* 1 *lg* **h** 

F1.3.4.3 - Introducción de la media de señales de salida

Determinar la media de hasta 3 posiciones detás de la coma, e introducida con

las teclas ↔0↔, ↔T↔ y (F).

Valores permitidos: 0 ... 3 mV/V

*Ejemplo* Señal de salida del módulo de pesada 1 S1 = 1,990 mV/V Señal de salida del módulo de pesada 2 S2 = 2,002 mV/V Señal de salida del módulo de pesada 3 S3 = 1,998 mV/V Señal de salida del módulo de pesada 4 S4 = 1,995 mV/V

Media de S1 ... S4 S = 1,996 mV/V

El.3.4.4 – Introducción del régimen de carga previa del sistema de pesada

Introducir el régimen de carga previa con las teclas  $\Rightarrow 0 \Rightarrow$ ,  $\Rightarrow T \Rightarrow y$  (F).

F1.3.4.5 - Inicio del método CalFREE

| Inficador     | <b>Tecla</b> | Descripción                                      |
|---------------|--------------|--------------------------------------------------|
| E SCL         |              | Descargar la plataforma de pesada                |
|               | Ð            | Confimar la plataforma de pesada vacía           |
| 10 CAL        |              | El terminal de pesada cuenta hacia atrás de 10 a |
| •••<br>0 CAL  |              | 0                                                |
| • • • • • • • |              | El convertidor A/D interno se calibra            |
| F1.3          |              | Método CalFREE terminado, regresara F1.3         |

F1.4.1 - Ajuste de cero automático

Ajuste de cero automático desactivado

0.5 d. Ajuste de cero automático dentro de +/-0,5 d Ajuste de cero automático dentro de +/-1,0 d Ajuste de cero automático dentro de +/-3 d

| <b>FI.4.2</b> – | Energízar cero                                                 |
|-----------------|----------------------------------------------------------------|
|                 | Energizar cero desactivado                                     |
|                 | Energizar cero dentro de +/-2 %                                |
| 10              | Energizar cero dentro de +/-10 %                               |
|                 | Energizar cero dentro de +/-20 %                               |
| <b>F1.4.3</b> – | Pulsador cero                                                  |
|                 | Pulsador cero desactivado                                      |
| 2               | Pulsador ceno con +/- <i>2 % gama de ajuste cen</i> o          |
|                 | <b>Pulsador ceno con</b> +/-10 % gama de ajuste ceno           |
|                 | Pulsador ceno con +/-20 % gama de ajuste ceno                  |
| <b>F1.5.1</b> – | Tarado automático                                              |
|                 | Tarado automático activado                                     |
| OFF             | Taado automático <i>desactivado</i>                            |
| <b>F1.5.2</b> – | Bonado tara automático                                         |
|                 | Bonar tara automáticamente activado                            |
| OFF             | Bonartaa automáticamente <i>desactivado</i>                    |
| <b>F1.5.3</b> – | Interbloqueo tara                                              |
|                 | La plataforma de pesada debe descargaise a cero antes de poder |
|                 | bonarel peso de tata.                                          |
| OFF             | Función <i>desactivada</i>                                     |
|                 |                                                                |

### F1.5.4 - Auto tolerancia tara

Esta opción de menú está sólo disponible si está asignado. La plataforma de pesada debe cargarse al valor de ajuste, antes de tarar automáticamente el valor de pesada. Ajustes de fábrica 10 d Ajustes posibles 0 ... carga máxima

#### F1.5.5 – Auto bonar tolerancia tara

Esta opción de menú está sólo disponible si está asignado. La plataforma de pesada debe descargarse hasta por debajo del valor de ajuste, antes de poder tatar automáticamente un nuevo valor de pesada. Si está asignado, la plataforma de pesada debe descargarse al valor de ajuste antes de bonar automáticamente el valor de tara. Ajuste de fábrica 10 d Ajustes posibles 0 ... carga máxima

#### F1.5.6 - Reinicio

Si se ha activado la función Reinicio, se almacenan la última puesta a cero y el valor de tara. Después de apagar/encender o después de un corte de comiente, el equipo continúa tabajando con la puesta a cero y el valor de tara almacenados. OFF

Función Reinicio desactivada

Función Reinicio activada

### *F1.6.1 – Filtro digital* El filtro digital establiza el display de peso cuando la carga está en movimiento o vilua.

**Filto bajo** MEd **Filto** *medio* **Filto alto** 

### F1.6.2 - Detección de movimiento

0.5 d *Detección de movimiento dentro de +/-0,5 d* Detección de movimiento dentro de +/-1 d Detección de movimiento dentro de +/-3 d

F1.10 - Restaurar parámetros 1.x(.x) al ajuste de fábrica
 El ajuste se guarda únicamente si se han restaurado los ajustes de parámetros.

### 6.4 Bloque F5 - Mantenimiento

Los ajustes de fábrica están escritos en letra negrita.

*F5.1 – Indicador de valores calibrados* En este menú pueden **l**amaise los siguientes valores calibrados:

F5.1.1 – Muestra contador cero

F5.1.2 – Muestra valor de pesada media carga

F5.1.3 – Muestra contador media carga

F5.1.4 – Muestra valor de pesada plena carga

F5.1.5 – Muestra contador valor de pesada plena carga

**F5.2- Prueba del teclado El teminal muesta** PrESS.

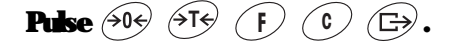

Pulse (1) para salir de prueba del teclado.

*F5.3 – Prueba del display* Todos los segmentos del display se iluminan.

*F5.4 – Resolución interna del indicador* El valor de peso actual se muestra en "RawCounts".

#### **F5.5 – Prueba de COMI**

Para este fin, el terminal debe conectarse a un ordenador a través de un convertidor de interface ACM200 Además, en el ND226x debe estar montado un interface de datos ND.

*F5.6 – Prueba de entrada digital* Pruebe la entrada digital

*F5.7 – Ajuste impresora* Tiansmitir todos los parámetros a través del interface de datos.

*F5.8 – Introducción de números de serie* Los números de serie de 10 dígitos del terminales de pesada deben introducirse en 2 hloques y en orden inverso.

- 1. Activar F5.8. En el inficador aparece H -.
- Introducir las 5 primeras cifias del mímero de serie en orden inverso (cifia 5, ... cifia 1).
- Pulsar la tecla F
   En el inficador aparece L −.
- 4. Introducir las 5 últimas cifias del número de serie en orden inverso (cifia 10, ... cifia 6).

#### F5.10 - Reset general

Restaura todos los parámetros de grupos F1 - F4 a los ajustes de fábrica.

# 7 Comandos de interface

# 7.1 Comandos de interface SICS

El terminal de pesada soporta el conjunto de comandos ME-SES (METHER TOLEDO Standaud Interface Command Set). Con los comandos SES es posible configura; consultar y manejar el terminal desde un ordenador. Los comandos SES están divididos en varios niveles.

Mayor información sobre el conjunto de comandos ME-SECS, véase Manual ME-SECS (Pedido No. 00 705 184) o póngase en contacto con el servicio posventa METHER TOLEDO.

|         | <i>Comando</i> | Significado                                     |
|---------|----------------|-------------------------------------------------|
| LEVEL O | @              | Restauar la balanza                             |
|         | D              | Consultar todos los comandos SICS               |
|         | 11             | Consultar el nivel SECS y la versión SECS       |
|         | R              | Consultar datos de balanza                      |
|         | B              | Consultar versión de software de balanza        |
|         | <b>H</b>       | Consultar número de fabricación                 |
|         | S              | Enviarvalor de pesada estabilizado              |
|         | SI             | Enviarvalor de pesada inmediatamente            |
|         | SIR            | Enviarvalor de pesada inmediata y repetidamente |
|         | Z              | Ponera ceno la balanza                          |
|         | 71             | Ponera cero inmediatamente                      |
| LEVEL 1 | Т              | Tauan.                                          |
|         | TAC            | Bonartua                                        |
|         | П              | Taarinmediatamente                              |

# 7.2 Modo Toledo Continuous

El terminal de pesada soporta el modo Toledo Continuous para la transmisión continua de datos de peso y datos de estado, p. ej a un ordenador o a un segundo indicador:

A una velocidad en Baud de 2400 Baud y superior; una serie de datos se transmite aprox. 9 veces por segundo. A menor velocidad en Baud la velocidad de trasmisión es más lenta.

# 7.2.1 Comandos Toledo Continuous

| Comando | Significado                  |
|---------|------------------------------|
| P       | Imprimir el resultado actual |
| T       | Taarka bakuza                |
| Z       | Ponera cero el display       |
| С       | Bonarel valor actual         |
| U       | Commutar unidad de peso      |

### 7.2.2 Formato de salida Toledo Continuous

Los valores de peso se transmiten siempre con el siguiente formato:

| STX       | <b>SB1</b>      | SB2                            | SB3                                  | <b>DF1</b>               | DF2              | CR                | СНК                     |                                        |
|-----------|-----------------|--------------------------------|--------------------------------------|--------------------------|------------------|-------------------|-------------------------|----------------------------------------|
| SIX       | Ca              | nácter AS                      | C <b>I</b> 02                        | nex/2 de                 | c, el car        | ácter par         | a 'start d              | e texto"                               |
| <b>5К</b> | SE              | <b>HISDYRS</b>                 | , veran:                             | yo<br>•••                |                  |                   | • •                     |                                        |
|           | Ca<br>se<br>ca  | mpo de<br>tansmi<br>tácteres « | datos co<br>ten sin o<br>en blanc    | m 6 cilia<br>coma y<br>O | unidad,          | cenos p           | ie peso (i<br>iecedenie | mito o neto), que<br>s substituido por |
| DF2       | Ca              | mpo de                         | datos co                             | n 6 cifia                | s para e         | l valor d         | e <b>tara</b> ,         |                                        |
|           | <b>qu</b><br>ca | e se tran<br>rácteres (        | sm <mark>it</mark> en si<br>en blanc | in coma<br>0             | y unidad         | <b>I, ceios</b> j | peceden                 | es substituido por                     |
| CR        | Ca              | <b>ni</b> age Ro               | <b>tu</b> n (ca                      | lácter AS                | SCE OD h         | ex⁄13 d           | ec)                     |                                        |
| СНК       | Ch              | eckum                          | (comple                              | mento d                  | oble del         | total bin         | anio de lo              | s 7 bits inferiores                    |
|           | de              | todos lo                       | s calact                             | eres ante                | s <b>t</b> ansn  | iiidos, i         | ncl STX y               | 7 <b>CR)</b>                           |
|           | SO              | lo <b>t</b> ansn               | iiido qu                             | ando se                  | ha ac <b>i</b> v | ado en e          | d menú                  |                                        |

### Statusbyte SB1:

| Bit 6 | Bit 5 | Bit 4    | Bit 3             | <b>Bit</b> 2 | Bit 1         | Bit O |
|-------|-------|----------|-------------------|--------------|---------------|-------|
| 0     | 1     | Redondeo | / <b>División</b> | P            | osición decim | al    |

| Bit 4 | Bit 3 | Redondeo/<br>División |
|-------|-------|-----------------------|
| 0     | 1     | x1                    |
| 1     | 0     | x2                    |
| 1     | 1     | xɔ́                   |

| <b>Bit 2</b> | Bit 1 | Bit O | Posición<br>decimal |
|--------------|-------|-------|---------------------|
| 0            | 0     | 0     | XXXX00              |
| 0            | 0     | 1     | XXXXXD              |
| 0            | 1     | 0     | XXXXXX              |
| 0            | 1     | 1     | XXXXXXX             |
| 1            | 0     | 0     | XXXX XX             |
| 1            | 0     | 1     | XXX XXX             |
| 1            | 1     | 0     | XXXXXX              |
| 1            | 1     | 1     | XXXXXX              |

### Statusbyte SB2

| Bit 6 | Bit 5 | Bit 4 | Bit 3                 | Bit 2                         | Bit 1               | Bit O            |
|-------|-------|-------|-----------------------|-------------------------------|---------------------|------------------|
| 1     | 1     | 0 в   | 0 estabiliza-<br>ción | 0 estado normal               | 0 signo<br>posilivo | 0 valor<br>bruto |
|       |       | 1 kg  | 1 movi-<br>niento     | 1 carga de me<br>nos / de más | 1 signo<br>negativo | 1 valor<br>neto  |

### Statusbyte SB3

| Bit 6 | Bit 5 | Bit 4                    | Bit 3             | <b>Bit</b> 2 | Bit 1           | Bit O |
|-------|-------|--------------------------|-------------------|--------------|-----------------|-------|
| 0     | 1     | 0 estado normal          | 0 estado normal   | uni          | <b>dad de j</b> | Jeso  |
|       |       | 1 alta resolución (x 10) | 1 consulta de     | Ī            |                 |       |
|       |       |                          | <b>inquesi</b> ón |              |                 |       |

| <b>Bit</b> 2 | Bit 1 | Bit O | Valor de peso       |
|--------------|-------|-------|---------------------|
| 0            | 0     | 0     | kg / lb (SB2 Bit 4) |
| 0            | 0     | 1     | g                   |
| 0            | 1     | 0     | t                   |
| 0            | 1     | 1     | OZ                  |
| 1            | 0     | 0     | ozt                 |
| 1            | 0     | 1     | dwt                 |
| 1            | 1     | 0     | ton                 |
| 1            | 1     | 1     | unidad libre        |

# 8 Mensajes de error

| Código de enor            | Enor                                                                                               | Salucián                                                                                 |
|---------------------------|----------------------------------------------------------------------------------------------------|------------------------------------------------------------------------------------------|
| En 3                      | • Enor de EEPROM                                                                                   | Apague y vuelva a encender la temi-<br>nal de pesada                                     |
| En 6                      | • Enor de lectura/escritura de EEPROM                                                              | Póngase en contacto con el servicio<br>METILER TOLEDO                                    |
| <b>En 32</b>              | • Valores no permitidos introducido en<br>el Bloque F1                                             | Repetir la introducción con valores<br>conectos                                          |
|                           |                                                                                                    | Si el aviso aparece de mrevo, avisar<br>al servicio posventa METHER<br>TOLEDO            |
| <b>En</b> 35              | Plataforma de pesada en movimiento<br>durante la calibración                                       | Asegúese que la plataforma de<br>pesada esté quieta                                      |
| En <sup>.</sup> 70        | • Enor de teclado                                                                                  | Póngase en contacto con el servicio<br>METILER TOLEDO                                    |
| FIFE                      | • En plataformas de pesada<br>contrastadas: zona de ajuste del cero<br>superada en la conexión     | Descargar la plataforma de pesada                                                        |
| -EFE                      | • En plataformas de pesada<br>contrastadas: zona de ajuste del cero<br>no alcanzada en la conexión | Poner el plato de carga (conecto)<br>encima                                              |
| no DIA                    | • El segundo indicador no recibe datos<br>válidos                                                  | Comprohar los ajustes de<br>comunicación                                                 |
|                           |                                                                                                    | Comproharlas conexiones del cable<br>de datos                                            |
|                           |                                                                                                    | Si el aviso aparece de mrevo, avisar<br>al servicio posventa METHER<br>TOLEDO            |
| L                         | • Carga insuficiente                                                                               | Pulse ⇒0€                                                                                |
|                           |                                                                                                    | Si vuelve a aparecer el mensaje,<br>póngase en contacto con el servicio<br>METHER TOLEDO |
| r                         | • Soluecauga                                                                                       | Disminnya la carga                                                                       |
| г-п <u>о</u> -п<br>ц_по_ј | • Ajuste de cero fuera de la gama de<br>ajuste cero                                                | Refire la carga de la plataforma de<br>pesada                                            |
| n <u>ū</u>                | Función de tecla no ejecutable                                                                     | Regresar al modo Bruto                                                                   |

| Código de enor                                            | Enor                                                                                              | Solución                                                                                                    |  |
|-----------------------------------------------------------|---------------------------------------------------------------------------------------------------|----------------------------------------------------------------------------------------------------|--|
|                                                           | • Función de tecla no ejecutable,<br>balanza en movimiento                                        | Aseguraise de que la plataforma de<br>pesada está quieta                                                                                  |  |
| El terminal de pesada se<br>desconecta<br>automáticamente | <ul> <li>Desconexión automática activada</li> <li>Tensión de la batería demasiado baia</li> </ul> | Descargar la plataforma de pesada y<br>dado el caso, configurar de otro<br>modo el tiempo de visualización y la<br>desconexión de tensión |  |
|                                                           |                                                                                                   | Cargar el paquete de acumuladores                                                                                                    |  |
| El terminal de pesada<br>permanece oscuro                 | <ul> <li>No hay alimentación de tensión, o no<br/>es conecta</li> </ul>                           | Comprobar la conexión del equipo<br>de alimentación                                                                                       |  |
| después de la conexión                                    |                                                                                                   | Ilamar al servicio posventa<br>METHER TOLEDO                                                                                              |  |

# 9 Datos técnicos y accesorios

# 9.1 Datos técnicos

| Protección de explosión ND226x, Interface ND, Interface Remote |                            |                                                                                                    |  |
|----------------------------------------------------------------|----------------------------|----------------------------------------------------------------------------------------------------|--|
| Clase de protección<br>ignifuga                                | ATEX<br>C <sup>EM</sup> US | II 2G Ex ib IC T4<br>II 2D Ex 1D A21 T60 °C<br>IS class I, II, III, Div. 1, Group A, B, C, D, E, F, G / T4 T <sub>a</sub> 40 °C |  |
| Datos metrológicos                                             |                            |                                                                                                    |  |
| Régimen señal de entrada                                       | 0 3 mV/                    | V                                                                                                    |  |
| Tensión de alimentación                                        | 5 V                        |                                                                                                    |  |
| Impedancia de plataforma<br>de pesada                          | 87,5 10                    | 50 Ω                                                                                                    |  |
| Paso de calibrado mínimo<br>admitido                           | <b>0,80</b> µ <b>V⁄e</b>   |                                                                                                    |  |
| Fracción del límite de enor<br>(P;)                            | 0,5                        |                                                                                                    |  |
| N. de células de pesaje                                        | máx. 4                     |                                                                                                    |  |
| Número máx, de valores<br>de división aptos para<br>calibación | ≤ <b>6000 e</b>            |                                                                                                    |  |
| Configuración de balanzas                                      | Singlerange                | e (SR)                                                                                                    |  |
| Longitudes de cables ma                                        | <b>ximales</b>             |                                                                                                    |  |
| <b>Balanza – ND226</b> x                                       | max. 20 m                  | l de la construcción de la construcción de la construcción de la construcción de la construcción de la constru                  |  |
| <b>APS50 IND226x</b>                                           | max. 15 m                  |                                                                                                    |  |
| PSUx - ND226x                                                  | mæx. 50 m                  |                                                                                                    |  |
| Battery Pack - ND226x                                          | max. 3 m                   |                                                                                                    |  |
| ACM200 - ND226x                                                | max. 300 i                 | n                                                                                                    |  |

| Datos técnicos generales | 3                                                                                                    |
|--------------------------|----------------------------------------------------------------------------------------------------|
| Indicador                | Valor de peso: indicador de 7 segmentos, 6 números, altura 30 mm<br>Indicación de estado: 10 indicadores                                                                                                    |
| Cancasa                  | Acero inoxidable                                                                                                    |
| Clase de protección      | <b>P</b> 66                                                                                                    |
| Alimentación de tensión  | Equipo de alimentación APS500/501, alternativa mediante paquete de acumuladores<br>o PSUx                                                                                                    |
| Interface de datos       | 1 intenface de datos serie de segunidad intúnseca:<br>Intenface ND para comunicación con equipos periféricos en la zona seguna<br>Alternativa: Intenface Remote para el funcionamiento del ND226x como segundo<br>indicador |
| Entradas digitales       | 1 entrada digital                                                                                                    |
| Peso (incl. embalaje)    | 2,5 kg                                                                                                    |
| Conficiones autientales  | 8                                                                                                    |
| Temp. de servicio        | -10 +40 °C                                                                                                    |
| Temp. de almacenaje      | -20 +60 °C                                                                                                    |
| Humedad relativa         | 10 85 %, sin condensación                                                                                                    |
| Altura de empleo         | hasta 2000 m NN, en interiores                                                                                                    |

**Medidas** 

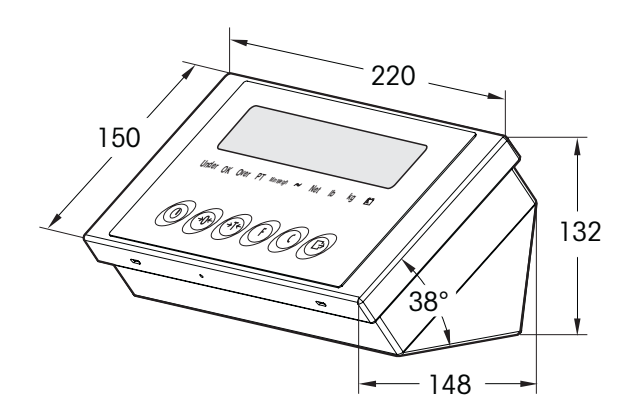

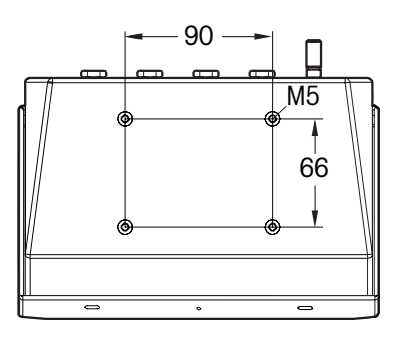

Medidas en mm

| Protección de explosión           |                    |                                                               |
|-----------------------------------|--------------------|---------------------------------------------------------------|
| Clase de protección               | EN                 | I (2) GD [Ex ib] IC                                           |
| <b>igniliga</b>                   | cFM <sub>US</sub>  | AlS Classs I, II, III; Division 1; Guoup A, B, C, D, E, F, G  |
| Datos técnicos generales          |                    |                                                               |
| Carcasa                           | Acero inoxidable   |                                                               |
| Clase de protección               | <b>P66</b>         |                                                               |
| Alimentación de tensión           | Equipo de alimen   | ación de 1ed multi-rango 100 240 V CA 50/60 Hz                |
| Intenface de datos                | <b>R</b> 232       |                                                               |
| Peso                              | 3,4 kg             |                                                               |
| (incl. embalaje)                  |                    |                                                               |
| Comficiones ambientales           |                    |                                                               |
| Temperatura de servicio           | -10 +40 °C         |                                                               |
| Temperatura de                    | - <b>20 +60 °C</b> |                                                               |
| almacenaje                        |                    |                                                               |
| Humedad ıelativa                  | 10 85 %, sin (     | condensación                                                  |
| Cable de conexión                 |                    |                                                               |
| <b>Cable para ND226</b> x         | 10 m, premontad    | o ex-fábrica, de seguridad intrínseca, con emoscadura ML6x1,5 |
| Cable para equipos<br>periféricos | 10 m, premontad    | o ex-fábrica, conector Sub-D RS232 (hembra)                   |
| Cable de conexión a la 1ed        | 2,4 m; con ench    | fe con contacto protector a tiena                             |

# 9.2 Datos técnicos ACM200

*Medidas* 

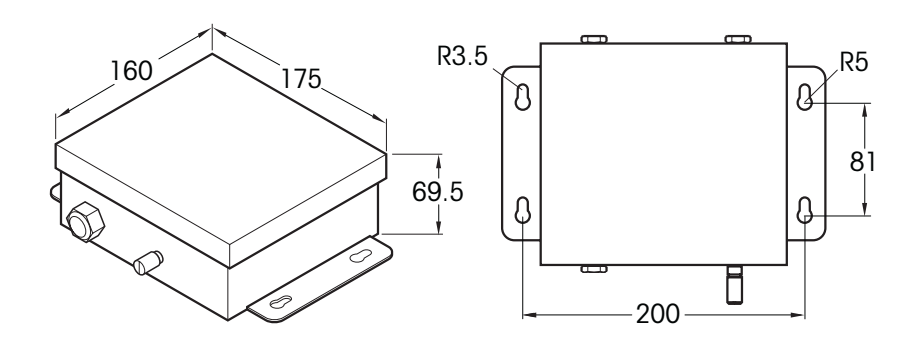

Medidas en mm

| Accesatios             | Descripción                                                                                                    | Número de pedido |
|------------------------|----------------------------------------------------------------------------------------------------|------------------|
| Intenface IND          | Interface de datos serie (activo) para montaje en el<br>ND226x, comunicación con equipos periféricos en la<br>zona segura | 22 018 019       |
| Intenface Remote       | Interface de datos serie (pasivo) para montaje en el<br>ND226x, funcionamiento remota del ND226x                          | 22 018 020       |
| Soporte para PBA430x   | Para fijación del terminal de pesada en la plataforma de<br>pesada, inoxidable                                            |                  |
|                        | Aliua 330 mm                                                                                                    | 22 010 334       |
|                        | Altura 660 mm                                                                                                    | 22 010 335       |
| Soporte solue suelo    | Para instalación line del terminal de pesada<br>incl. material de fijación para emoscadura sobre el<br>suelo, inoxidable  | 00 504 132       |
| Zócalo de soporte      | Para instalación movible del soporte sobre suelo,<br>inoxidable                                                           | 00 503 701       |
| Consola de pared       | Para fijación del terminal de pesada en la pared,<br>incl. tomillos de fijación, inoxidables                              | 00 504 130       |
| Soporte de caballete S | Para fijación del terminal de pesada en el<br>PBA430x, 600 x 800 mm, inoxidable                                           | 00 504 128       |
| Soporte ID             | Para montaje del terminal en la lanza de la balanza de<br>plataforma de carga PIA459x                                     | 22 012 196       |

# 9.3 Accesorios

# 10 Apém**li**ce

# 10.1 Eliminación

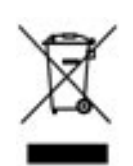

De conformidad con la Directiva Europea 2002/96/CE sobre Desecho de Equipos Eléctricos y Electrónicos (DEEE), este dispositivo no debe ser desechado junto con la basura doméstica. Esto se aplica a los países fuera de los EE.UU. como también a sus normas específicas.

Rogamos desechar este producto de conformidad con sus disposiciones locales en el centro colector específicado para equipos eléctricos y electrónicos.

Si tiene preguntas, póngase por favor en contacto con la autoridad responsable o con el distribuidor donde adquirió este dispositivo.

Si este dispositivo es transferido a tercenos (para uso privado o profesional), deberá también relacionarse el contenido de esta disposición.

Le agradecemos por su contribución a la protección del medio ambiente.

# 10.2 Declaraciones de conformidad

# **METTLER TOLEDO**

Legal Metrology

#### **Declaration of Conformity**

Konformitätserklärung Déclaration de conformité Declaración de Conformidad Conformiteitsverklaring Dichiarazione di conformità

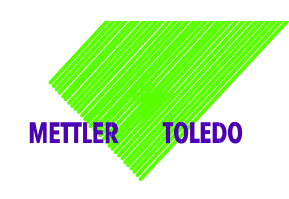

We, Wir, Nous, Nosotros, Wij, Noi

Mettler-Toledo (ChangZhou) Measurement Technology Ltd. 111 West TaiHu Road, XinBei District, ChangZhou, JiangSu, 213125, P.R.China

Declare under our sole responsibility that the product, erklären, in alleiniger Verantwortung, dass dieses Produkt, déclarons sous notre seule responsabilité que le produit, declaramos, bajo nuestra sola responsabilidad, que el producto, verklaren onder onze verantwoordelijkheid, dat het product, dichiariamo sotto nostra unica responsabilitá, che il prodotto,

#### Model/Type: IND226x weighing terminal (EC test certificate: TC6862)

to which this declaration relates, is in conformity with the following standard(s) or other normative document(s). auf das sich diese Erklärung bezieht, mit der/den folgenden Norm(en) oder Richtlinie(n) übereinstimmt. Auquel se réfère cette déclaration est conforme à la (aux) norme(s) ou au(x) document(s) normatif(s). Al que se refiere esta declaración es conforme a la(s) norma(s) u otro(s) documento(s) normativo(s). Waarnaar deze verklaring verwijst, aan de volende norm(en) of richtlijn(en) beantwoordt. A cui si riferisce questa dichiarazione è conforme alla/e sequente/i norma/e o documento/i normativo/i.

| EC marking                                                                                                    | EC Directive:                                       | Applicable Standards.                                                         |                                    |  |  |
|----------------------------------------------------------------------------------------------------|-----------------------------------------------------|-------------------------------------------------------------------------------|------------------------------------|--|--|
| CE                                                                                                    | 2004/108/EC<br>EMC                                  | EN61000-6-1<br>EN61000-6-3<br>EN61000-4-3(10V/m)<br>EN61000-4-6(10V/m)        |                                    |  |  |
| <b>C €</b> 0344                                                                                                    | 94/9/EC<br>ATEX                                     | EN 60079-0: 2006<br>EN 60079-11: 2007<br>EN 61241-0: 2006<br>EN 61241-1: 2004 | EXAM BBG 1)<br>BVS 07 ATEX<br>E015 |  |  |
| For non-automatic weighing instrument used in an <b>Article 1,2.(a)</b> application ,additional metrological marking according to Annex IV of Council Directive 2009/23/EC must be attached to the instrument. |                                                     |                                                                               |                                    |  |  |
| C E XXX M                                                                                                    | 2009/23/EC<br>Non-automatic weighing<br>instruments | EN 45501:1992 /AC:1993 2 <sup>)</sup>                                         |                                    |  |  |

1) Certificate issued by EXAM BBG Prüf-und Zertifizier GmbH., 44809 Bochum, Germany, notified body no. 0158

2) Applies to certified non automatic weighing instruments only in connection with approved load cells gilt nur für geeichte Waagen in Verbindung mit zugelassenen Wägezellen valable uniquement pour les balances vérifiées avec des cellules de charge homologuées sola aplicable a balanzas verificadas en combinación con células de carga aprobadas la dichiarazione vole sola per le bilance omologate in collegamento con celle die carico approvate

Issued on: 2007-12-1 Revised on: 2010-7-16 Mettler-Toledo (ChangZhou) Measurement Technology Ltd.

Zhu Dan General Manager

Yang JiaWu QA Manager

#### Mettler-Toledo (ChangZhou) Scale System Ltd.

#### **EC-Declaration of Conformity**

EC-Konformitätserklärung EC-Déclaration de conformité EC-Declaración de Conformidad EC-Conformiteitsverklaring EC-Dichiarazione di conformità

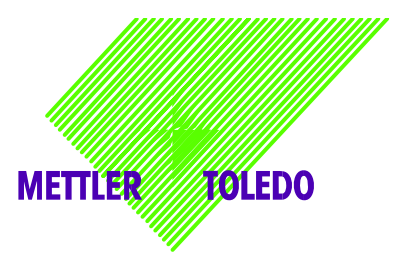

We, Wir, Nous, Nosotros, Wij, Noi

Mettler-Toledo (ChangZhou) Scale System Ltd. No.111, West Tai Hu Road, XinBei District, ChangZhou, JiangSu, 213125, P.R.China

#### declare under our sole responsibility that the product,

erklären, in alleiniger Verantwortung, daß dieses Produkt, déclarons sous notre seule responsabilité que le produit, declaramos, bajo nuestra sola responsabilidad, que el producto, verklaren onder onze verantwoordelijkheid, dat het product, dichiariamo sotto nostra unica responsabilitá, che il prodotto,

#### Model/Type: ACM200 Communication module

To which this declaration relates , is in conformity with the following standard(s) or other normative document(s), auf das sich diese Erklärung bezieht, mitder/den folgenden Norm(en) oder Richtlinie(n) übereinstimmt. Auquel se réfère cette déclaration est conforme à la (aux) norme(s) ou au(x) document(s) normatif(s). Al que se refiere esta declaración es conforme a la(s) norma(s) u otro(s) documento(s) normativo(s). Waarnaar deze verklaring verwijst, aan de volende norm(en) of richtlijn(en) beantwoordt. A cui si riferisce questa dichiarazione è conforme alla/e sequente/i norma/e o documento/i normativo/i.

| EC Directive          | Applicable Standards |
|-----------------------|----------------------|
| 94/9/EC Directive     | EN60079-0:2006       |
|                       | EN60079-11:2007 **   |
| 2006/95/EC            | EN61010-1: 2001      |
| Low Voltage Directive |                      |
|                       | EN61000-6-1          |
| 2004/108/EC           | EN61000-6-3          |
| EMC Directive         | EN61000-4-3(10V/m)   |
|                       | EN61000-4-6(10V/m)   |
| 2002/95/EC            | NI/A                 |
| RoHS Directive        | N/A                  |

\*\* ATEX certificate: BVS 07 ATEX E 149, EXAM 0158, 44809 Bochum, Germany

No.111, West TaiHu Road, XinBei District , ChangZhou, JiangSu. 213125, PRC, Nov 7, 2007, Mettler-Toledo (ChangZhou) Scale & System Ltd.

Yang JiaWu Quality Assurance Manager

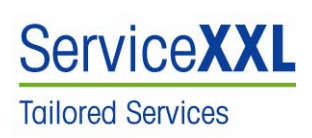

Felicidades por escoger la calidad y precisión de METILER TOLEDO. El uso adecuado, de acuerdo con este instrucciones la calibración y el mantenimiento regular por parte de nuestro equipo del servicio técnico formado en fábrica, garantizan una operación fiable y precisa, protegiendo su inversión. Contáctenos para informarse sobre un contrato de Servicio XXL que se adapte a sus necesidades y presupuesto.

Le invitantos a registrar su producto en <u>www.mt.com/productregistration</u>, de manera que le podantos informar sobre mejoras, actualizaciones y notificaciones importantes referentes a su producto METHER TOLEDO.

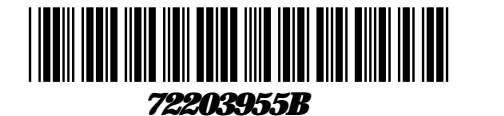

Reservadas las modificaciones técnicas © Metter Toledo (Changzhou) Measurement Technology Ltd. 08/10 72203955B

Mettler Toledo (Changzhou) Measurement Technology Ltd. 10 Kunhun Road, Changzhou Xinbei District, Jiangsu Province, P.R. China 213125 Tel. 0086-519-664-2040 Fax 0086-519-664-1991 Internethtp://www.mt.com